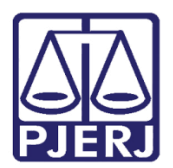

Dica de Sistema

# Validação de Documentos

PJe – Processo Judicial Eletrônico

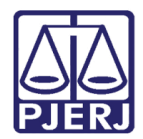

## SUMÁRIO

| 1.  | Introdução                     | 3 |
|-----|--------------------------------|---|
| 1.1 | Poder Judiciário               | 3 |
| 1.2 | Validação de documentos        | 4 |
| 1.3 | Consulta Documento do Processo | 5 |
| 2.  | Histórico de Versões           | 7 |

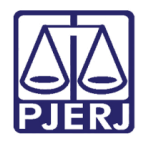

## Sistema ou Funcionalidade

## 1. Introdução

Esta Dica de Sistema apresenta de forma simples o passo a passo do procedimento de validação de documento via site no sistema PJe.

#### 1.1 Poder Judiciário.

Acesse o site do tribunal pelo link <u>https://portaltj.tjrj.jus.br/</u> coloque o mouse sobre a aba serviços, o site irá apresentar algumas opções, desça o mouse até **Validação de documentos**.

| MAPA DO SI                                   | TE   FALE CONOSCO   WEBMAIL   MAGISTRADOS,        | SERVIDORES E COLAB | ORADORES                   | ک 🖸 🌜         |
|----------------------------------------------|---------------------------------------------------|--------------------|----------------------------|---------------|
| PODER JUDICIÁRIO<br>ESTADO DO RIO DE JANEIRO |                                                   |                    | Buscar no portal           | a             |
| PÁGINA INICIAL 🗸 INSTITUCIONAL 🗸             | CONSULTAS V SERVIÇOS V                            | CORREGEDORIA       | EMERJ                      | TRANSPARÊNCIA |
| Cadastro de Pessoa Jurídica                  | Portal - Serviços Operacionais de Logística       | Ofício             | Requisitório de Precatório |               |
| Cálculo de Débitos Judiciais                 | Processo Eletrônico                               |                    |                            |               |
| Certidão Eletrônica de Distribuição Judicial | Processo Judicial Eletrônico (PJE)                |                    |                            |               |
| Certidões do 2º Grau                         | SEI - Processo administrativo eletrônico          |                    |                            |               |
| Depósito Judicial >                          | Sistema GRP                                       |                    |                            |               |
| Dicas de Sistemas >                          | Serventias Habilitadas para Realizar o Cadastro F | Presencial         |                            |               |
| GRERJ Eletrônica                             | Serventias Habilitadas para Utilizar o Mandado de |                    |                            |               |
| Malote Digital                               | Pagamento Eletrônico                              |                    |                            |               |
| Manuais e Vídeos dos Sistemas de Informática | Serviços Online                                   |                    |                            |               |
| Portal Office 365                            | Sistema de Informações Gerenciais                 |                    |                            |               |
| Portal de Sistemas                           | Sistemas                                          |                    |                            |               |
| Portal - Servicos de TI                      | Validação de documentos                           |                    |                            |               |
|                                              | Sistema de Votação Eletrônica - eVoto             |                    |                            |               |

Figura 1 – Serviços

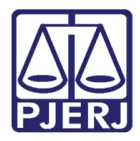

PODER JUDICIÁRIO ESTADO DO RIO DE JANEIRO Secretaria-Geral de Tecnologia da Informação e Comunicação de Dados (SGTEC)

### 1.2 Validação de documentos

Para que possa validar o documento no sistema PJe, clique em Clique Aqui.

| idação de Documentos                 |                                                                            |               |
|--------------------------------------|----------------------------------------------------------------------------|---------------|
|                                      |                                                                            |               |
| Para validar certidões do 2º grau em | tidas a partir de 05/05/2016.CLIQUE AQUI                                   |               |
| Para validar docuimentos do PJe,CLI  | UE AQUI                                                                    |               |
| lipo de Certidão *                   |                                                                            |               |
| Certidão CNJ                         | -                                                                          |               |
| Pesquisa                             |                                                                            |               |
| Por Certidão                         |                                                                            |               |
| O Por Documento do Processo          |                                                                            |               |
| Número de Cortidão                   |                                                                            |               |
| vumero da Certidao                   |                                                                            |               |
|                                      |                                                                            |               |
| ódigo de verificação                 |                                                                            |               |
|                                      |                                                                            |               |
|                                      |                                                                            |               |
|                                      |                                                                            |               |
| Q VALIDAR                            | LIMPAR CAMPOS                                                              |               |
| Caso o bloqueador de popun do s      | eu navenador esteja habilitado, será neressário desativá-lo nara visualiz. | ar a certidão |

Figura 2 – Validação de Documento

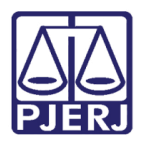

#### 1.3 Consulta Documento do Processo

O sistema irá direcionar para a pagina do sistema PJe, onde será necessário informar o número do documento e ao final clique em **CONSULTAR**.

| PJC Consulta Documentos do Processo |  |  |  |
|-------------------------------------|--|--|--|
|                                     |  |  |  |
| • Campos obrigatórios               |  |  |  |
| Número do documento* 🚊              |  |  |  |
|                                     |  |  |  |
| <b>CONSULTAR</b> LIMPAR             |  |  |  |
|                                     |  |  |  |

Figura 3 - Consulta Documento

Após informar a numeração válida, o sistema irá apresentar a mensagem que a assinatura é válida para o documento.

Clique no ícone a seguir para visualização.

| PJS Consulta Documentos do Processo |       |                                              |                                          |  |
|-------------------------------------|-------|----------------------------------------------|------------------------------------------|--|
|                                     |       |                                              |                                          |  |
| • Campos obrigato                   | órios |                                              |                                          |  |
| Número do document                  | to* 🔒 | A assinatura é válida para o documento. Clio | que no ícone a seguir para visualização. |  |
| 220                                 | 09    | Ľ                                            |                                          |  |
| CONSULTAR                           | MPAR  |                                              |                                          |  |

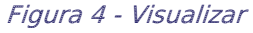

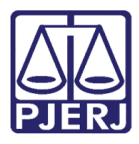

O sistema irá abrir uma página pop-up, onde será mostrada o documento no sistema PJe.

Role a página até o final. O sistema permitirá imprimir o documento ou baixar ele como documento em PDF.

| - Processo Judicial Eletrônico - Trabalho — Microsoft Edge                                                                       | - 0                                                                                              |
|----------------------------------------------------------------------------------------------------|--------------------------------------------------------------------------------------------------|
| https://tjf.jpjejus.br/1g/ConsultaPublica/                                                                                       |                                                                                                  |
| análise de sua hipossuficiência financeira.                                                                                      |                                                                                                  |
| Resta consignado, Carajo, pretendido.                                                                                            | j ácito                                                                                          |
| Juíza de Direito                                                                                                    |                                                                                                  |
| Assinado eletronicamente por: <b>25/05/2022 13:16:06</b><br>https://tjrj.pje/ConsultaDocumento/listView.seam<br>ID do documento: | 回記2000日<br>第2<br>6<br>19<br>19<br>19<br>19<br>19<br>19<br>19<br>19<br>19<br>19<br>19<br>19<br>19 |
| IMPRIMIR GERAR PDF                                                                                                    | 22052                                                                                            |

Figura 5 - Imprimir ou Gerar PDF

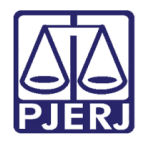

## 2. Histórico de Versões

| Versão | Data       | Descrição da alteração   | Responsável    |
|--------|------------|--------------------------|----------------|
| 1.0    | 14/02/2023 | Elaboração de documento. | Thiago Ribeiro |
| 1.0    | 24/04/2023 | Revisão de documento     | Sabrina Borges |
|        |            |                          |                |
|        |            |                          |                |